# Espace famille

## Accéder à l'espace famille :

## https://www.espace-citoyens.net/locmine/espace-citoyens/Home/AccueilPublic

# Étape 1: Création de l'espace

| MON ESPACE PERSO                                                                                                    | JE N'AI PAS D'ESPACE                                                                 |
|----------------------------------------------------------------------------------------------------|--------------------------------------------------------------------------------------|
| Identifiant                                                                                                    | Créez votre espace personnel qui vous<br>donnera accès au tableau de bord de vos     |
| Mot de passe                                                                                                    | stockage sécurisé et à d'autres<br>fonctionnalités facilitant votre relation avec la |
| J'ai oublié mon mot de connexion                                                                                                    | mairie.                                                                              |
|                                                                                                    |                                                                                      |
| Cas nº1 🔸                                                                                                    | Cas n°2 🔸                                                                            |
| Mon enfant est connu du service accueil de loisirs pour                                                                                  | Mon enfant n'est pas connu du service accueil de loisirs :                           |
| l'année 2021/2022 :                                                                                                    | Cliquez que "seéar man aspasa"                                                       |
| Un courriel vous a été adressé le 15 juin<br>avec vos identifiants. Si vous ne l'avez pas<br>reçu, n'hésitez pas à contacter le service. | Cliquez sur creer mon espace .                                                       |
| Cliquez sur le lien transmis dans le mail,<br>puis sur "j'ai oublié mon mot de passe".                                                   |                                                                                      |

### Cas n°1 : Merci de vous rendre à l'étape 2.

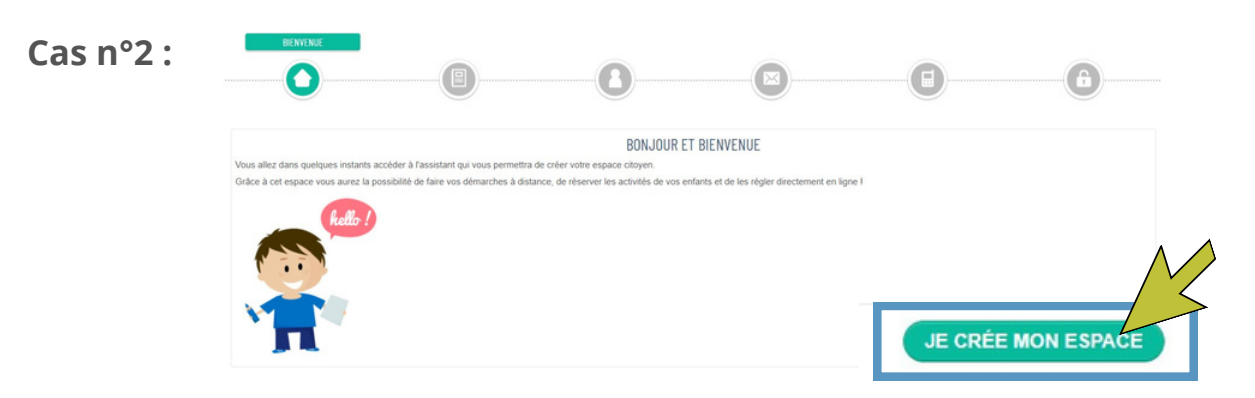

| 0                                                                                                    |                                                                                                    |                                                                                                    |                                                                                                    |                                                                                       |                                                                         |
|----------------------------------------------------------------------------------------------------|----------------------------------------------------------------------------------------------------|----------------------------------------------------------------------------------------------------|----------------------------------------------------------------------------------------------------|---------------------------------------------------------------------------------------|-------------------------------------------------------------------------|
|                                                                                                    | Pour utiliser les service                                                                                              | is proposés, veuillez prendre connais                                                                                               | ssance des CGU ci-dessous et les a                                                                            | accepter en fin de document.                                                          |                                                                         |
|                                                                                                    |                                                                                                    | CONDITIONS GENE                                                                                                    | RALES D'UTILISATION                                                                                           |                                                                                       |                                                                         |
| PRÉAMBULE                                                                                                    |                                                                                                    |                                                                                                    |                                                                                                    |                                                                                       |                                                                         |
| La ville de Locminé propose un guichet<br>L'utilisation du Service est facultative et<br>compte citoyen.<br>Toute utilisation du Service suppose la c                                        | en ligne pour l'accueil de loisirs "Le<br>gratuite hors coûts de connexion. L<br>consultation et l'acceptation préalab | s Petites Canailles", la restauration scola<br>es usagers choisissent librement les ser<br>le des présentes conditions générales d' | aire et la garderie périscolaire publique,<br>vices en ligne auxquels ils souhaitent a<br>'utilisation (CGU). | contribuant à simplifier les démarches a<br>ccéder de façon privilégiée et les donnée | dministratives des usagers.<br>Is qu'ils souhaitent conserver dans leur |
| L'utilisateur du Service - ci-après dénom                                                                                                    | nmé l'Usager - s'engage à respecter                                                                                    | r l'ensemble des prescriptions définies au                                                                                          | u sein des présentes CGU.                                                                                     |                                                                                       |                                                                         |
| Définitions :                                                                                                    |                                                                                                    |                                                                                                    |                                                                                                    |                                                                                       |                                                                         |
| <ul> <li>La Collectivité : La Ville ;</li> <li>Le Service : le guichet en ligne acc.</li> <li>CGU : les conditions générales d'ut</li> <li>L'Usager : l'utilisateur du Service, o</li> </ul> | essible depuis le site institutionnel o<br>tilisation ;<br>juel que soit son profil : particulier, p                   | de la collectivité ;<br>professionnel ou association.                                                                               |                                                                                                    |                                                                                       |                                                                         |
| OBJET                                                                                                    |                                                                                                    | $\wedge \land$                                                                                                    |                                                                                                    |                                                                                       |                                                                         |
| Le présent document a pour objet de dé                                                                                                    | finir les conditions d'accès et d'utilis                                                                               | sation générale du Service                                                                                                    |                                                                                                    |                                                                                       |                                                                         |
|                                                                                                    |                                                                                                    | * 🗌 J scepte les con                                                                                                    | ditions générales d'utilisation                                                                               |                                                                                       |                                                                         |
|                                                                                                    |                                                                                                    | ΠΟΝΝΈΕς Ρ                                                                                                    |                                                                                                    |                                                                                       |                                                                         |
| a collocto do une donnáne noreonnello                                                                                                    | e ost násosepiro dans lo endro d'u                                                                                     | DUNNEES F                                                                                                    | undominiet dans nas pássesaira                                                                                | aur an equair plue eur la traitament de l                                             | ne depeñes personnelles pinsi que su                                    |
| os droits, nous vous invitons à consulte                                                                                                    | er nos mentions d'information.                                                                                         | me mission a merei public, votre conse                                                                                              | entement mest donc pas necessaire. P                                                                          | our en savor plus sur le traitement de t                                              | vos donnees personnelles allisi que sul                                 |
| ANNULER                                                                                                    |                                                                                                    |                                                                                                    |                                                                                                    |                                                                                       |                                                                         |

Les zones de saisie accompagnées d'un astérisque (\*) doivent être obligatoirement renseignées. Cependant II est conseillé de saisir un maximum d'informations afin de les récupérer lors de la saisie d'une demande.

|             | IDENTITÉ |   |   |
|-------------|----------|---|---|
|             |          |   | 6 |
|             | IDENTITÉ |   |   |
| * Civilité  |          | ~ |   |
| * New yourd |          |   |   |

|           | * Nom usuel       |                 |  |           |         |
|-----------|-------------------|-----------------|--|-----------|---------|
|           | Nom de naissance  |                 |  |           |         |
|           | * Prénom(s)       |                 |  |           |         |
|           | Date de naissance |                 |  |           |         |
| ,         | Pays de naissance |                 |  |           |         |
| i éparter | ment de naissance |                 |  |           |         |
| Comm      | nune de naissance |                 |  |           |         |
|           | Photo             | Changer d'image |  |           |         |
|           |                   |                 |  |           |         |
| ANNULER   |                   |                 |  | PRÉCÉDENT | SUIVANT |

|         | * Adress                          | complète Ex : 28 Rue du General de Gau | ADRESSE        | 0              |          |
|---------|-----------------------------------|----------------------------------------|----------------|----------------|----------|
| NULL ER |                                   |                                        |                |                |          |
| INOLER  |                                   |                                        |                |                | PRECEDEN |
|         |                                   |                                        |                |                |          |
|         |                                   |                                        |                | MOYENS DE CONT |          |
|         |                                   |                                        |                |                |          |
|         |                                   | MOYE                                   | INS DE CONTACT |                |          |
|         | Téléphone                         | MOYE                                   | INS DE CONTACT |                |          |
|         | Téléphone<br>Mobile               | MOYE                                   | INS DE CONTACT | HOYENS DE CONT | iact     |
|         | Téléphone<br>Mobile<br>* Courriel | MOYE                                   | INS DE CONTACT | HOYENS DE CONT |          |

Remplissez le formulaire en indiquant votre nom d'utilisateur et votre mot de passe sécurisé qui vous permettra d'accéder à votre espace sécurisé.

**ATTENTION :** Votre mot de passe doit contenir au minimum 8 caractère(s) dont au moins : 1 minuscule(s), 1 majuscule(s), 1 chiffre(s).

| * Identifiant d'utilisateur    | AUTHENTIFICATION                                                                                    |  |
|--------------------------------|----------------------------------------------------------------------------------------------------|--|
| * Mot de passe                 | 0                                                                                                   |  |
| * Confirmation du mot de passe | e mot de passe doit contenir au minimum 8 caractère(s) dont au moins : 1 minuscule(s), 1 chiffre(s) |  |
|                                | CONTRÔLE DE SÉCURITÉ                                                                                |  |
|                                | CLIQUEZ SUR <b>L'ARBRE</b>                                                                          |  |
|                                | 🕈 🖪 🏛 🔍 🕶 💉 🛛 🕝 🕢                                                                                   |  |
|                                |                                                                                                    |  |

Bonjour

Votre demande de création d'un espace personnel a bien été prise en compte.

Vous recevez un mail de confirmation. Cliquez sur le lien pour activer votre espace.

AUTHENTIFICATION

Pour l'activer, veuillez cliquer sur le lien suivant : https://www.espace-citoyens.net

# Étape 2 : Création de votre famille

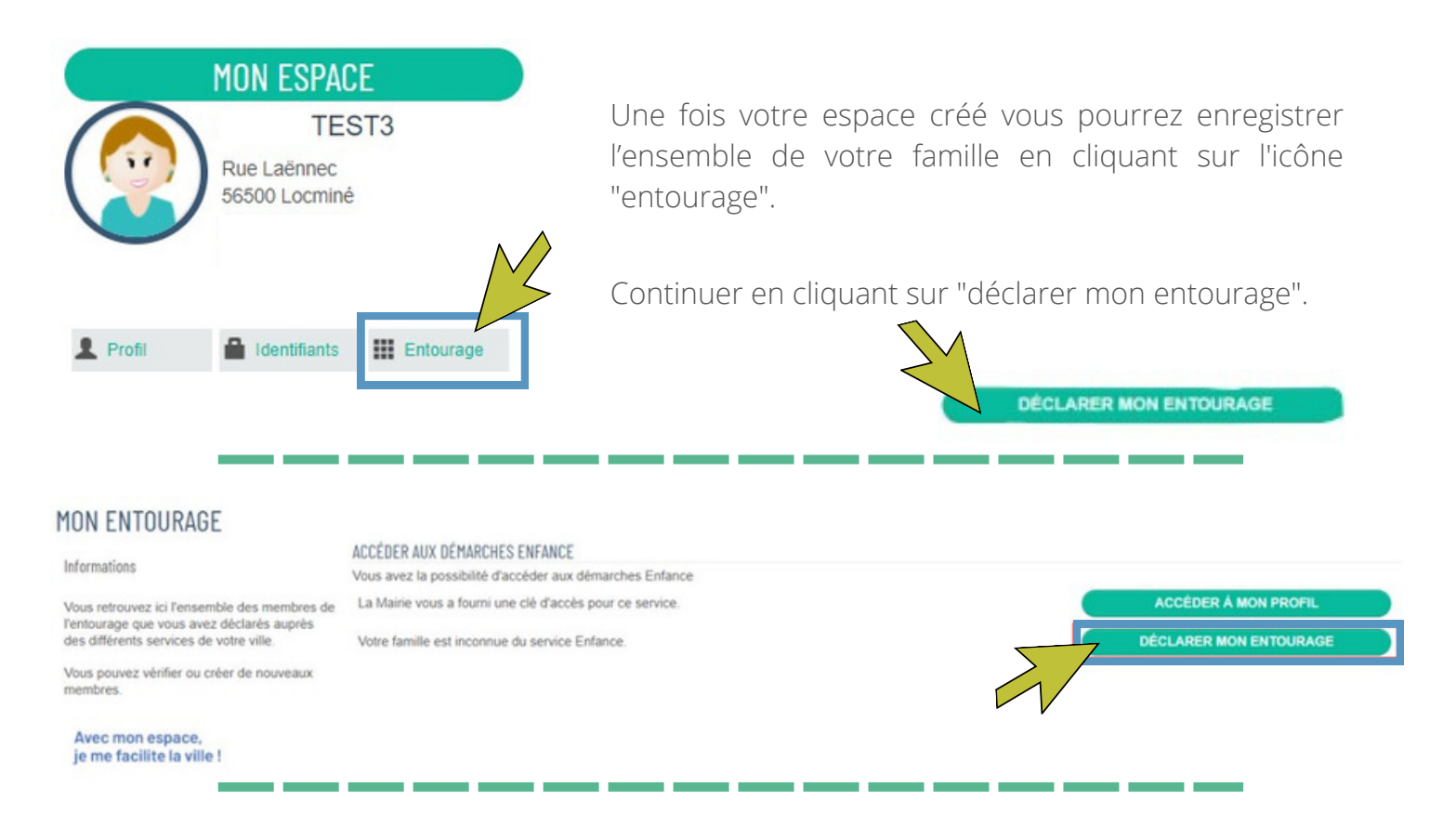

> Remplissez le formulaire pour chaque catégorie de personne en commençant par le TITULAIRE du compte.

Les zones de saisie accompagnées d'un astérisque (\*) doivent être obligatoirement renseignées. Cependant il est conseillé de saisir un maximum d'informations afin de les récupérer lors de la saisie d'une demande.

> Après avoir rempli les informations du titulaire du compte, ajouter le **CO-REPRESENTANT.** 

> Après avoir rempli les informations du co-représentant, veuillez ajouter les informations sur les **MEMBRE FOYER** (enfant). Pour les fratries, réitérez la procédure autant de fois que le nombre d'enfants de votre foyer.

 > Après avoir rempli les informations des membres foyer, veuillez ajouter les
 CONTACTS (ex : grandsparents, assistante maternelle, voisins ...).

#### > Enfin **VALIDER**.

Vous devez ensuite attendre la validation de votre famille par le service avant de pouvoir passer à l'étape suivante.

| 1-RA BERNARE                  | -                 |                         | 0                                   |                   |
|-------------------------------|-------------------|-------------------------|-------------------------------------|-------------------|
| TITULAIRE DU COMPTE           |                   | AJOUTER À MON ENTOURAGE | •                                   | ALLER À L'ÉTAPE 2 |
| REPRÉ                         | SENTANT           |                         |                                     | 1·2               |
| <b>&gt;</b>                   | * Civilté         |                         | ~                                   |                   |
| Addie TEST3                   | * Nom d'usege     |                         |                                     |                   |
| CO-REPRÉSENTANT               | Nom de famille    |                         |                                     |                   |
|                               | * Prénom          |                         |                                     |                   |
|                               | Data da palazanza |                         |                                     |                   |
|                               |                   |                         |                                     |                   |
| ADRE                          | ISSE              |                         | Bannalar las informations do Hodals | a Effect          |
| MEMBRES FOYER                 | Numéro            |                         |                                     | e crace           |
|                               | * Nom de la voie  | Rue Lainnen             |                                     |                   |
| CT CT                         | Ritinese          |                         |                                     |                   |
| Céleste Ajouler un            | 4                 |                         |                                     |                   |
| CONTACTS                      | Appenement        |                         |                                     |                   |
|                               | Complément        |                         |                                     |                   |
| 🛒 )( 久 )                      | * Code posta/     | 56500                   |                                     |                   |
|                               | * Ville           | Loominé                 |                                     |                   |
| avid TEST3 Apouter un contact | * Payz            | FRANCE                  |                                     |                   |

## Étape 3 : Création du dossier administratif

Cliquez sur la dalle "dossier administratif". Puis sélectionner l'enfant concerné (si plusieurs enfants).

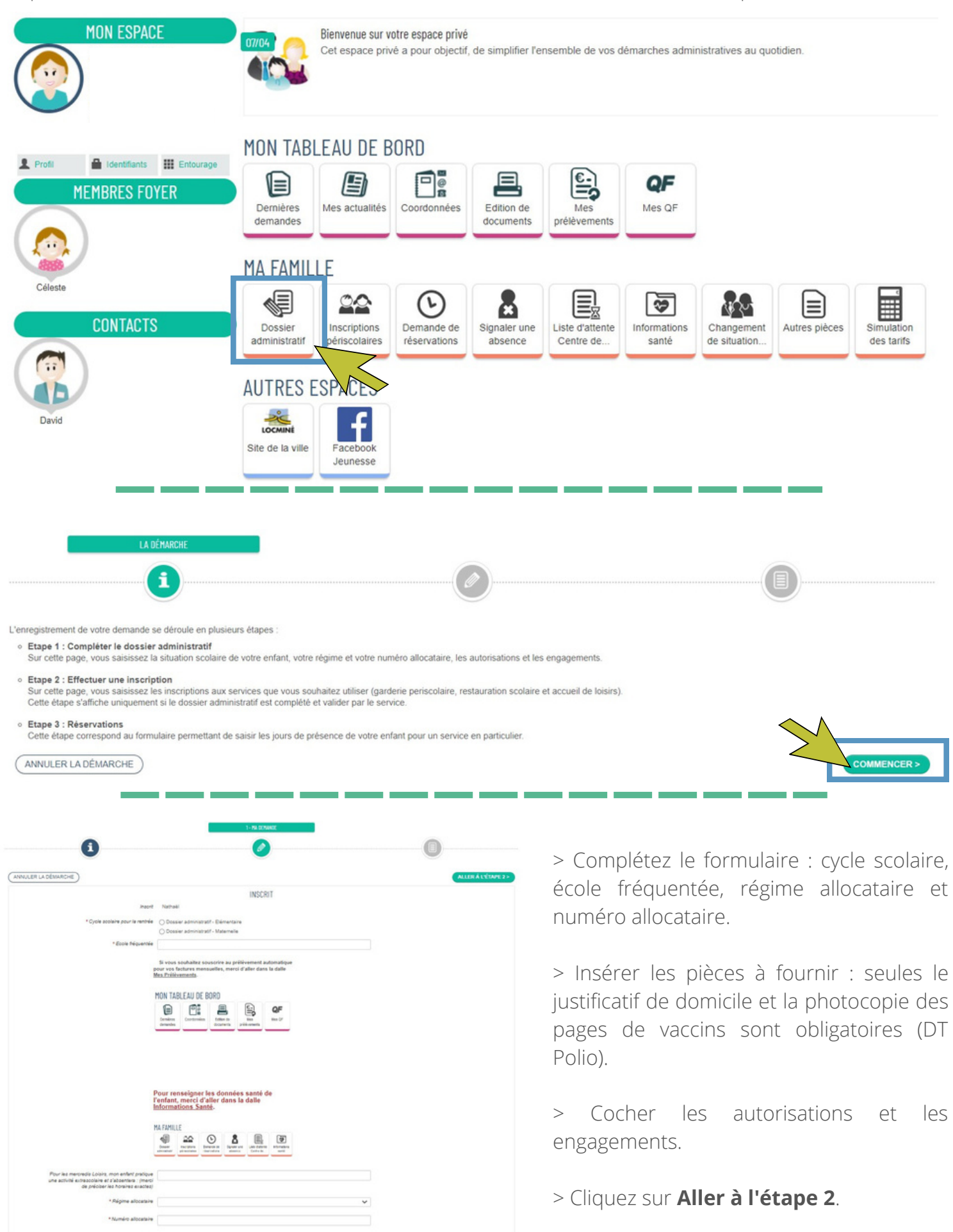

> Le récapitulatif de votre dossier s'affiche. Si toutes les informations sont correctes, cliquez sur **Valider**.

Vous devez ensuite attendre la validation du dossier administratif par le service avant de pouvoir passer à l'étape suivante. Vous recevrez un mail de validation, cependant il peut parfois y avoir un temps d'attente avant que le logiciel se mette à jour.

## Étape 4 : Inscription aux différents services

Cliquez sur la dalle "inscriptions périscolaires". Puis sélectionner l'enfant concerné et le service souhaité.

> Si vous souhaitez inscrire votre enfant à la **restauration scolaire**, cliquez sur **"Restauration scolaire 2022- 2023"**. **Attention** : pour les enfants scolarisés à l'école Notre Dame du Plasquer, la restauration pour les enfants de la maternelle au CE1 a lieu à l'école et ne nécessite pas d'inscription sur l'Espace Familles (prendre contact avec l'école).

> Si vous souhaitez inscrire votre enfant à la **garderie périscolaire**, cliquez sur **"Accueil périscolaire élémentaire (ou maternelle) 2022-2023"**. **Attention** : uniquement pour les enfants scolarisés dans les écoles Annick Pizigot et René Guy Cadou.

> Si vous souhaitez inscrire votre enfant aux mercredis loisirs, cliquez sur "Mercredis Loisirs 2022-2023".

> Si vous souhaitez inscrire votre enfant à l'accueil de loisirs pendant les vacances scolaires, cliquez sur "**ACM Vacances 2022-2023**".

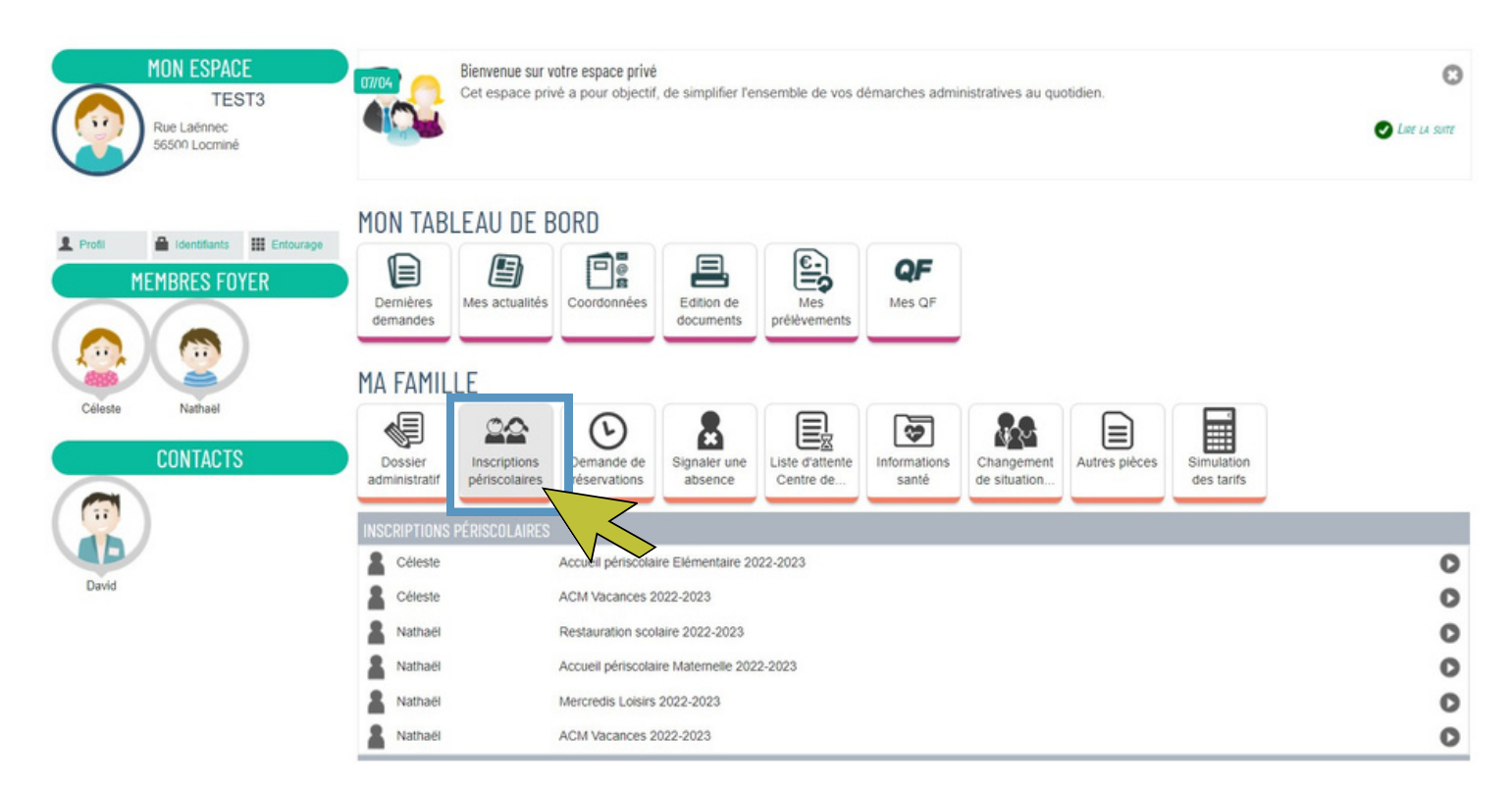

Complétez le formulaire, puis validez.

Une fois l'inscription effectuée, vous pourrez effectuer vos réservations via la dalle "demande de réservations". La démarche sera possible toute de suite pour le service restauration scolaire. Pour les mercredis loisirs et l'ACM Vacances, une validation par le service est nécessaire.

# Étape 5 : Réservations

Cliquez sur la dalle "gestion des réservations" pour sélectionner les jours concernés.

Pour la garderie périscolaire, aucune réservation n'est nécessaire.

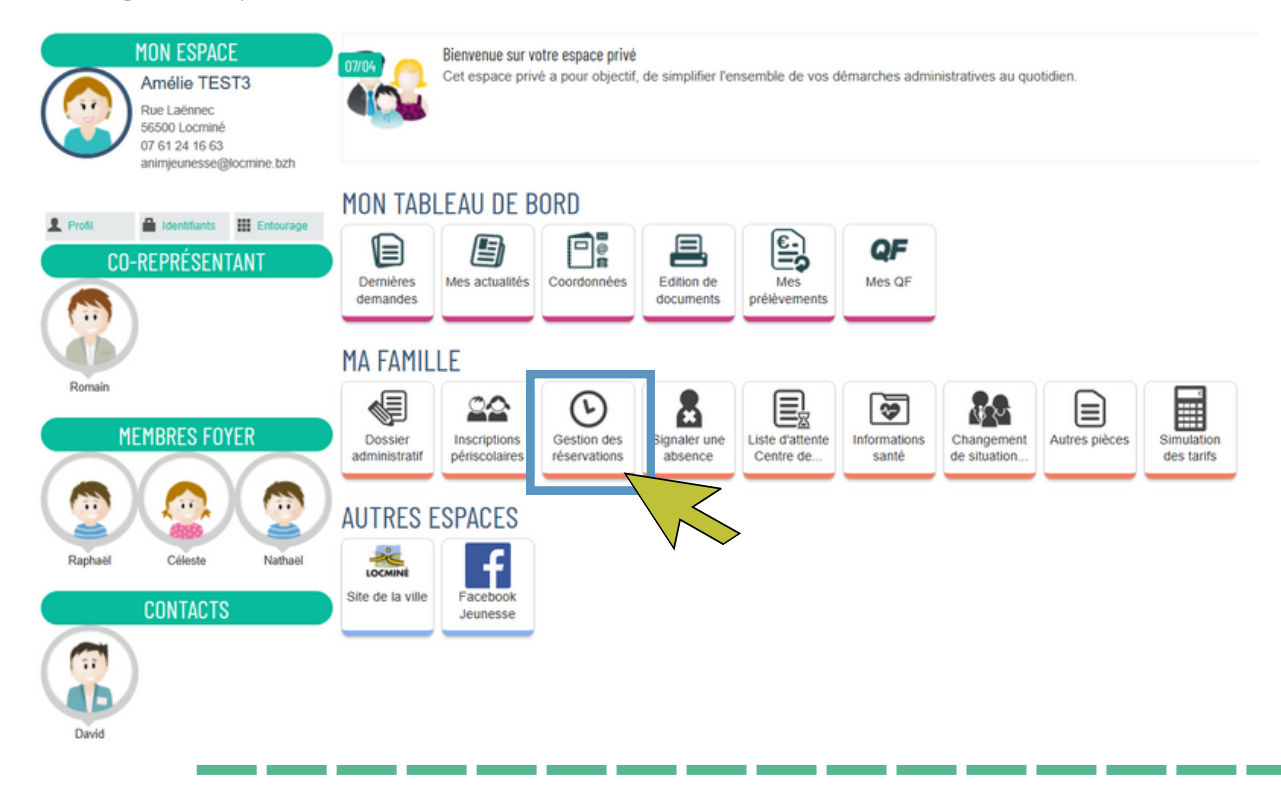

Cochez les jours concernés. Puis cliquez sur Aller à l'étape 2. Puis sur Valider.

| mois 🛗        |                                                                                                    |                                                     |                                                                                                    | Réservations du                                                                                                    | 01/09/2022 au 07/07/202                                                                                                    | 3 « Sep                                                                                                    | tembre 2022 🕨                                                                                                    | Appliquer une périodicité                                                                                                    |
|---------------|----------------------------------------------------------------------------------------------------|-----------------------------------------------------|----------------------------------------------------------------------------------------------------|----------------------------------------------------------------------------------------------------|----------------------------------------------------------------------------------------------------|----------------------------------------------------------------------------------------------------|----------------------------------------------------------------------------------------------------|----------------------------------------------------------------------------------------------------|
| tions apporté | es ici 📃 Réservati                                                                                                    | ons antérieures en attente                          | e d'instruction                                                                                                    |                                                                                                    |                                                                                                    |                                                                                                    |                                                                                                    | Tout cocher / Tout décoche                                                                                                    |
|               | LUNDI                                                                                                    | MARDI                                               | MERCREDI                                                                                                    | JEUDI                                                                                                    | VENDREDI                                                                                                    | SAMEDI                                                                                                    | DIMANCHE                                                                                                    |                                                                                                    |
| 35            | 29/08                                                                                                    | 30/08                                               | 31/08                                                                                                    | 01/09                                                                                                    | 02/09                                                                                                    | 03/09                                                                                                    | 04/09                                                                                                    |                                                                                                    |
|               |                                                                                                    |                                                     |                                                                                                    | Repas 🖾                                                                                                    | Repas 🖾                                                                                                    |                                                                                                    |                                                                                                    |                                                                                                    |
| 36            | 05/09                                                                                                    | 06/09                                               | 07/09                                                                                                    | 08/09                                                                                                    | 09/09                                                                                                    | 10/09                                                                                                    | 11/09                                                                                                    |                                                                                                    |
|               | Repas 🖬                                                                                                    | Repas 🗹                                             |                                                                                                    | Repas 🛛                                                                                                    | Repas 🗆                                                                                                    |                                                                                                    |                                                                                                    |                                                                                                    |
| 37            | 12/09<br>Repas 🖬                                                                                                    | 13/09<br>Repas                                      | 14/09                                                                                                    | 15/09<br>Repas 🗆                                                                                                    | 16/09<br>Repas                                                                                                    | 17/09                                                                                                    | 18/09                                                                                                    |                                                                                                    |
| 38            | 19/09<br>Repas                                                                                                    | 20/09<br>Repas 🖬                                    | 21/09                                                                                                    | 22/09<br>Repas 🗆                                                                                                    | 23/09<br>Repas                                                                                                    | 24/09                                                                                                    | 25/09                                                                                                    |                                                                                                    |
| 39            | 26/09                                                                                                    | 27/09                                               | 28/09                                                                                                    | 29/09                                                                                                    | 30/09                                                                                                    | 01/10                                                                                                    | 02/10                                                                                                    |                                                                                                    |
|               | Mois           ions         apporté           35         3           36         3           38         3           39         3 | <ul> <li>Mois</li> <li>ions apportées ici</li></ul> | Mois       Réservations antérieures en attente         Ions apportées lei       Réservations antérieures en attente         IUNDI       MARDI         35       29/08       30/08         36       05/09       06/09         36       05/09       Repas       8         37       12/09       Repas       13/09         38       19/09       20/09       14         39       26/09       27/09       14 | mois         Réservations antèrieures en attente d'instruction         LUNDI       MARDI       MERCREDI         35       29/08       30/08       31/08         35       29/08       30/09       06/09         36       05/09       07/09         36       05/09       07/09         37       12/09       13/09       14/09         38       19/09       20/09       21/09         39       26/09       27/09       28/09       28/09       28/09       28/09       28/09       28/09       28/09       28/09       28/09       28/09       28/09       28/09       28/09       28/09       28/09       28/09       28/09       28/09       28/09       28/09       28/09       28/09       28/09       28/09       28/09       28/09       28/09       28/09       28/09       28/09       28/09       28/09       28/09       28/09       28/09       28/09       28/09       28/09       28/09       28/09       28/09       28/0 | Mois         Réservations antèrieures en attente d'instruction         JEUDI           35         29/08         30/08         31/08         01/09           36         05/09         06/09         07/09         08/09           37         12/09         13/09         14/09         15/09           38         19/03         20/08         20/09         20/09           39         26/09         27/09         28/09         28/09 | Mois         Réservations du 01/09/2022 au 07/07/202           Mois         Réservations américaires en attente d'instruction         JEUDI         VENDREDI           35         29/08         30/08         31/08         01/09         02/09           36         05/09         30/08         31/08         01/09         02/09           36         05/09         06/09         07/09         08/09         09/09           Repas         Image: State and State and State | Mois         Réservations du 01/09/2022 au 07/07/2023         < Sept           LUNDI         MARDI         MERCREDI         JEUDI         VENDREDI         SAMEDI           55         29/08         30/08         31/08         01/09         02/09         03/09         03/09           56         05/09         06/09         07/09         08/09         09/09         01/09           57         12/09         Repas         1         10/09         08/09         09/09         01/09           58         05/09         06/09         07/09         08/09         09/09         01/09           58         05/09         08/09         09/09         09/09         01/09           59         Repas         1         1/09         Repas         0         10/09           59         12/09         Repas         1         1/09         Repas         1         1/09           58         19/09         Repas         2         2         2         2         2         2         1         1         1           59         Repas         2         2         2         2         2         2         2         2         2         2 <td>Mois         Reservations du 0109/2022 au 07/07/2023         4 Septembre 2022 \           ions apportées ici         Réservations amérieures en attente d'instruction         UNDI         MARDI         MERCREDI         JEUDI         VENDREDI         SAMEDI         DIMANCHE           5         29/08         30/08         31/08         01/09         02/09         03/09         04/09           36         05/09         06/09         07/09         08/09         Repas         00/09         10/09         10/09         01/09         01/09         01/09         01/09         01/09         01/09         01/09         01/09         01/09         01/09         01/09         01/09         01/09         01/09         01/09         01/09         01/09         01/09         01/09         01/09         01/09         01/09         01/09         01/09         01/09         01/09         01/09         01/09         01/09         01/09         01/09         01/09         01/09         01/09         01/09         01/09         01/09         01/09         01/09         01/09         01/09         01/09         01/09         01/09         01/09         01/09         01/09         01/09         01/09         01/09         01/09         01/09         <td< td=""></td<></td> | Mois         Reservations du 0109/2022 au 07/07/2023         4 Septembre 2022 \           ions apportées ici         Réservations amérieures en attente d'instruction         UNDI         MARDI         MERCREDI         JEUDI         VENDREDI         SAMEDI         DIMANCHE           5         29/08         30/08         31/08         01/09         02/09         03/09         04/09           36         05/09         06/09         07/09         08/09         Repas         00/09         10/09         10/09         01/09         01/09         01/09         01/09         01/09         01/09         01/09         01/09         01/09         01/09         01/09         01/09         01/09         01/09         01/09         01/09         01/09         01/09         01/09         01/09         01/09         01/09         01/09         01/09         01/09         01/09         01/09         01/09         01/09         01/09         01/09         01/09         01/09         01/09         01/09         01/09         01/09         01/09         01/09         01/09         01/09         01/09         01/09         01/09         01/09         01/09         01/09         01/09         01/09         01/09         01/09         01/09 <td< td=""></td<> |

ANNULER LA DÉMARCHE

ANNULER LA DÉMARCHE

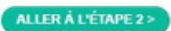

ALLER À L'ÉTAPE 2

Pour annuler des réservations, cliquez sur "gestion des réservations" et décochez les jours concernés 48h (jours ouvrés) avant l'annulation.

Si le délai de 48h est passé, merci de vous rendre sur la dalle "signaler une absence" et y joindre le justificatif si besoin.

## Autres démarches

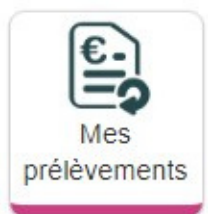

La dalle "mes prélèvements" vous permet d'adhérer au prélèvement automatique. > Complétez le formulaire, téléchargez le mandat SEPA, signez-le, puis ajoutez-le pièce jointe.

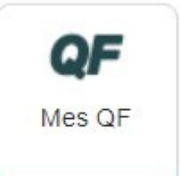

La dalle "QF" vous permet de déclarer votre coefficient familial.

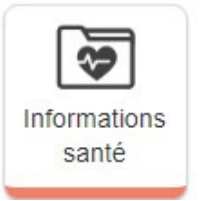

La dalle "informations santé" vous permet de déclarer le médecin traitant de votre enfant, de déclarer des allergies ou maladies, de faire de certaines observations (port de lunettes par exemple).